## **Spamhaus Delisting**

**Note:** Please use "<u>www.ipchicken.com</u>" or "<u>www.whatismyip.com</u>" to know your public IP Address.

1. Visit "https://check.spamhaus.org/ "and input the listed Public IP Address for checking.

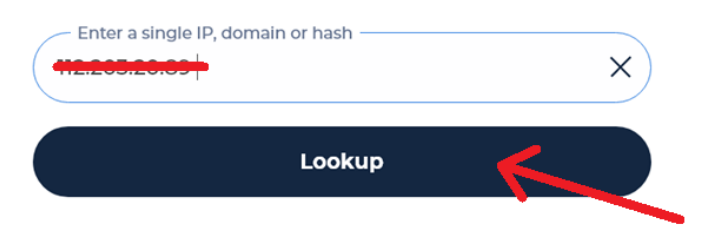

**2.** After checking your **Public IP address** for listing click the drop down "**Show Details**" then Click "**I am running my own mail server**" and proceed to next step.

• Note that not all listed IP address are available for removal request some of it needs a settings reconfiguration to be delisted.

| Policy<br>run yo                                                                                                | r Blocklist (PBL) - This is for information only. No action is required (unless you<br>sur own mall server).                                                                                                    |
|----------------------------------------------------------------------------------------------------|----------------------------------------------------------------------------------------------------|
|                                                                                                    | This IP is listed in the <u>Policy Blocklist (PBL)</u>                                                                                                    |
|                                                                                                    | Don't panic!                                                                                                    |
|                                                                                                    | The inclusion of your IP address on the Policy Blocklist (PBL) is standard for the vast<br>majority of internet users and is not the result of your actions. Here are some key PBL<br>facts for your understanding:                                                                                                    |
|                                                                                                    | Being on this list does not mean you won't be able to send emails.                                                                                                    |
|                                                                                                    | You do not need to request removal from PBL.                                                                                                    |
|                                                                                                    | <ul> <li>This listing is controlled by your Internet Service Provider (ISP), not<br/>Sparnhaus.</li> </ul>                                                                                                    |
|                                                                                                    | <ul> <li>Your ISP lists ranges of IP addresses that shouldn't be sending email<br/>directly to the internet.</li> </ul>                                                                                                    |
|                                                                                                    | <ul> <li>Typically, IPs of broadband or dial-up customers will be included in this<br/>list.</li> </ul>                                                                                                    |
|                                                                                                    | This is part of Internet best practices enacted to protect all users.                                                                                                    |
|                                                                                                    | Run your own mall server?                                                                                                    |
|                                                                                                    | If you run your own mail server, and require removal from the PBL, please click on<br>"Show Details" to review your ISP's policy. Once you have reviewed the policy, please<br>tick the "am running my own mail server" check box at the bottom of the page to<br>enable removal.                                                                                                    |
|                                                                                                    | NOTE: Exclusions are only valid for Lyear. If your IP gets listed on another Spannbust<br>Blocklist, it will automatically be relisted on the PBL.                                                                                                    |
| About The PBL                                                                                                   |                                                                                                    |
| The Spamhaus Polic<br>Spamhaus Project in<br>enforce inbound em<br>delivering unauthen<br>customer's use. The l | y Block List (PBL) is an international anti-spam system maintained by The<br>oronjunction with Internet Service Providers and is used by Internet networks to<br>ail policies. The PBL database lists end-user IP address ranges which should not be<br>ticated email to any mail server except those provided for specifically for that<br>PBL lists only IP addresses (not domains or email addresses). |
| For full information of PBL Frequently Aske                                                                     | on how the PBL operates please see the PBL Home page and the<br>od Questions.                                                                                                    |
| ✓ I am running r                                                                                                | my own mail server Next Steps                                                                                                    |

- 3. Fill out the form with the needed information then click "Submit".
  - Please use a private email address and avoid using free email addresses. (Ex. @yahoo.com, @gmail.com, @hotmail.com & etc.)
  - Make sure to state every actions made to stop the spam (Ex. Scanning of office PC units using Anti-Virus, Checking for vulnerable website plugins, eliminating the compromised email address from your mail server & etc.)

| Evol                                               |                                                  | -2                                                        |                                                  | 3                                                 |                                    |
|----------------------------------------------------|--------------------------------------------------|-----------------------------------------------------------|--------------------------------------------------|---------------------------------------------------|------------------------------------|
| Rem                                                | oving                                            | Venincation                                               | 1                                                | rom Pl                                            | BL                                 |
| We n                                               | eed your                                         | details to p                                              | rocess ye                                        | our reque                                         | st                                 |
| Please fill ou<br>email to verify y<br>Once you ha | t and sub<br>our addre<br>ive confir<br>reviewir | omit the forr<br>ess (remem<br>med your e<br>ng your deli | m below.<br>ber to ch<br>mail addi<br>sting requ | You will re<br>eck your j<br>ress, we ca<br>uest. | eceive an<br>unk folde<br>an begin |
| Full name*                                         |                                                  |                                                           |                                                  |                                                   |                                    |
|                                                    |                                                  |                                                           |                                                  |                                                   |                                    |
| Email*                                             |                                                  |                                                           |                                                  |                                                   |                                    |
|                                                    |                                                  |                                                           |                                                  |                                                   |                                    |
| Confirm email*                                     |                                                  |                                                           |                                                  |                                                   |                                    |
|                                                    |                                                  |                                                           |                                                  |                                                   |                                    |
| Please provide de                                  | tails regard                                     | ding the issue                                            | * 0                                              |                                                   |                                    |
|                                                    |                                                  | · · ·                                                     |                                                  |                                                   |                                    |
|                                                    |                                                  |                                                           |                                                  |                                                   |                                    |
| [                                                  |                                                  |                                                           |                                                  |                                                   |                                    |
| protected by reCAF<br>Privacy - Terms              | ТСНА                                             | 2                                                         |                                                  |                                                   | Submit                             |

**4.** After submitting the information needed you will be redirected to **confirmation page** and will guide you to check the email verification just to confirm that the request is legit and not a bot automated request.

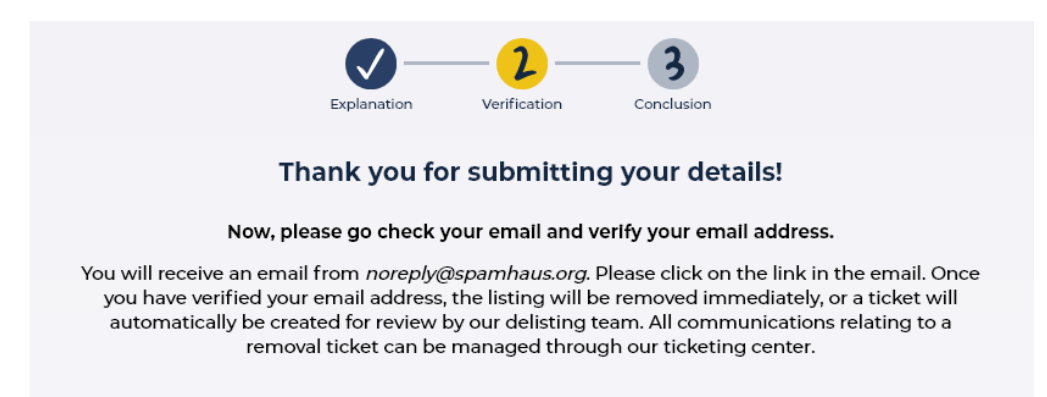

- 5. Check your email for verification and visit the link provided by Spamhaus.
  - Make sure to check your email Spam Folder due to sometimes email filters/email securities marked it as \*\*SPAM\*\* EMAIL
  - Sometimes it takes minutes for the email to arrive so kindly wait for the verification email instead of requesting another delisting request.

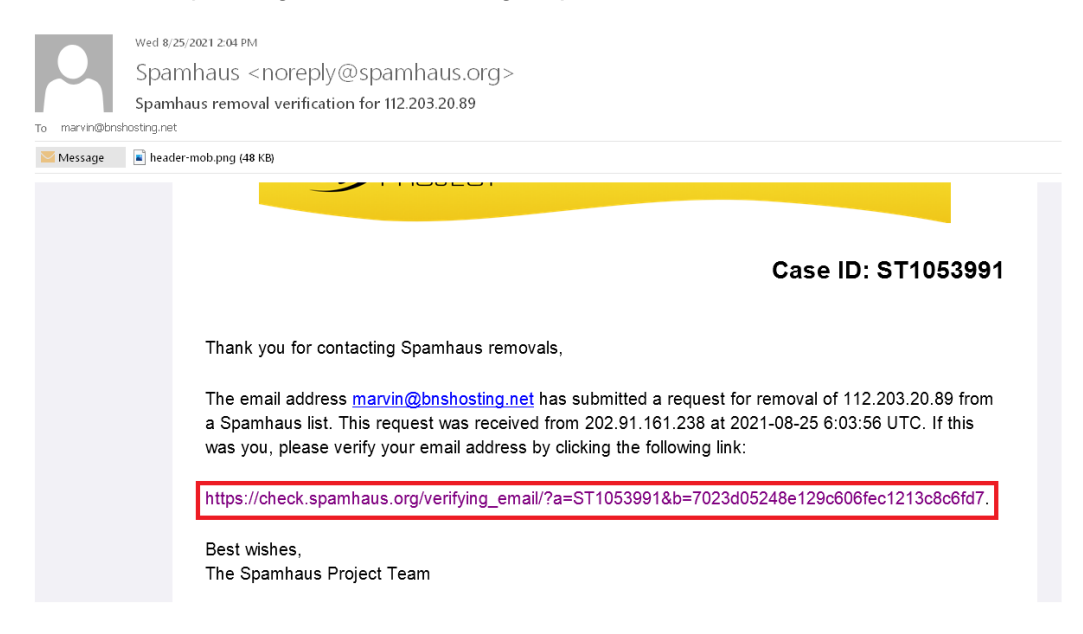

- 6. You will be redirected to a confirmation page and will show that the delisting was successful.
  - Note that It takes 1 hour for the propagation of delisting.

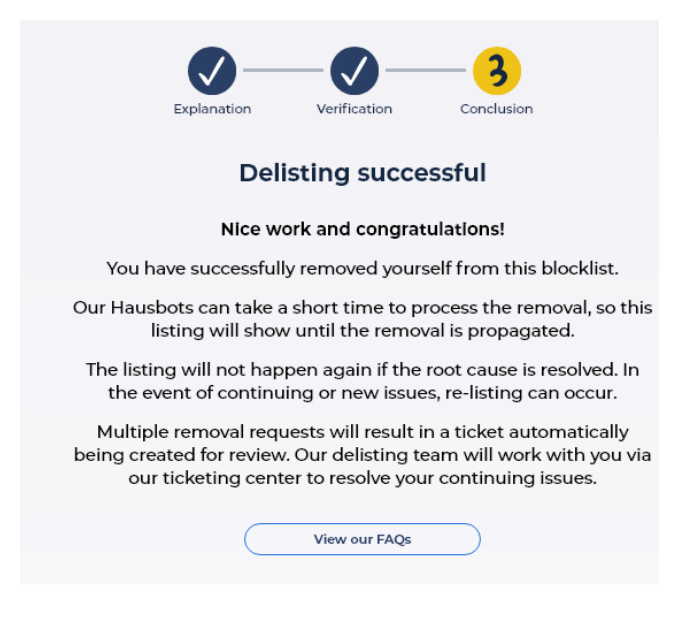